# Uppkoppling till Digitalt Årsmöte via Microsoft Teams.

Beroende på om du kommer delta i mötet från en dator, surfplatta eller mobil ser anslutningen olika ut. Följ instruktionen nedan utifrån den utrustning du använder.

Har du en bärbar dator så har du ljud och mikrofon och kan då vara med både via bild och tal på vårt möte.

Har du en stationär dator, och varken har extra tillval som mikrofon eller kamera så kan du alltid lyssna och chatta/ skriva in dina frågor i vårt möte.

Du kan även ansluta till mötet via mobil/surfplatta eller ringa in till mötet.

#### Om du använder en dator (Windows eller Apple Mac):

Observera att Teams inte fungerar i Apple:s webbläsare Safari.

1. Du kommer att få ett mejl med en länk till kurstillfället, se exempel nedan:

### Anslut till Microsoft Teams-möte

Läs mer om Teams | Mötesalternativ

2. Klicka på länken i mailet för att ansluta (eller högerklicka på länken, välj Kopiera Hyperlänk och klistra in den i din webbläsare).

3. Om ett meddelande som säger "Webbplatsen försöker öppna Microsoft Teams" visas, välj Avbryt.

4. Klicka på **Anslut på webben** istället.

| %2f19%3ameeting_MWFkNTVIZWItNTk5Mi00MWZkLWIyMWYtMTh                                                                        | MzhjZDAxNTBl%40th                                                                                                    | read.v2%2f0                                     | %3fcontext%3d%25      |
|----------------------------------------------------------------------------------------------------|----------------------------------------------------------------------------------------------------|-------------------------------------------------|-----------------------|
| Vill du öppna Microsoft Teams?<br>https://teams.microsoft.com vill öppna den här appen.<br>1. Avbryt Öppna Microsoft Teams | (76) Teams for Edu                                                                                                    | P Popplet                                       | 🔊 PG, STAG och K      |
|                                                                                                    |                                                                                                    |                                                 |                       |
| et bästa av Teams-möten med skrivbo                                                                                        | rdsappen                                                                                                    |                                                 |                       |
| Ladda ned Mac-appen Anslut på webben i stället Har du redan Teams-appen? Starta den nu                                     | 2.                                                                                                    |                                                 |                       |
|                                                                                                    | Weissdoneil A T %2f19%3ameeting_MWFkNTVIZWItNTk5Mi00MWZkLWlyMWYtMThi Vill du öppna Microsoft Teams? https://teams.microsoft Teams 0 Oppna Microsoft Teams 0 Oppna Microsoft Teams 0 Oppla Microsoft Teams </td <td><pre>xxxxxxxxxxxxxxxxxxxxxxxxxxxxxxxxxxxx</pre></td> <td><pre>xwessdoned</pre></td> | <pre>xxxxxxxxxxxxxxxxxxxxxxxxxxxxxxxxxxxx</pre> | <pre>xwessdoned</pre> |

- Microsoft Office Startsid

   Microsoft Office Startsid

   </
- 5. Får du en fråga om webbläsaren får använda mikrofon och/eller kamera, svara Ja/Tillåt

6. Fyll i ditt namn. Stäng gärna av kamera och mikrofon innan du ansluter till mötet. Dessa kan alltid slås på vid behov. Klicka **Anslut** 

| Välj ljud- och videoinställningar för<br><b>Snabbmöte</b> |  |
|-----------------------------------------------------------|--|
| O                                                         |  |
| Ange namn Anslut nu                                       |  |
|                                                           |  |

7. Du lämnar mötet genom att klicka på den röda telefonluren.

#### Om du använder en mobil eller surfplatta:

8. Öppna din appbutik (AppStore på Iphone/Ipad eller Google Play Store på Samsung/Android)
9. Sök på Microsoft Teams och Installera appen. Får du frågan om kamera eller mikrofon får användas, svara Ja.

10. Gå in till din e-post på din surfplatta eller mobiltelefon och öppna mejlet du fick.

11. Klicka på länken i mejlet

## Anslut till Microsoft Teams-möte

Läs mer om Teams | Mötesalternativ

- 12. Nu öppnas Teams-appen på din surfplatta eller mobiltelefon
- 13. Välj Anslut som gäst i Teams appen
- 14. Ange ditt namn, och välj Anslut till möte
- 15. Om Anslut som gäst inte finns som val, gå tillbaka och klicka på länken igen.
- 16. För att komma åt funktionerna kan du klicka eller peka på skärmen

17. Du kan skicka meddelanden (Chatta) under mötet även om du inte har på kamera och mikrofon.

På mobiltelefonen är chattikonen längst upp till höger.

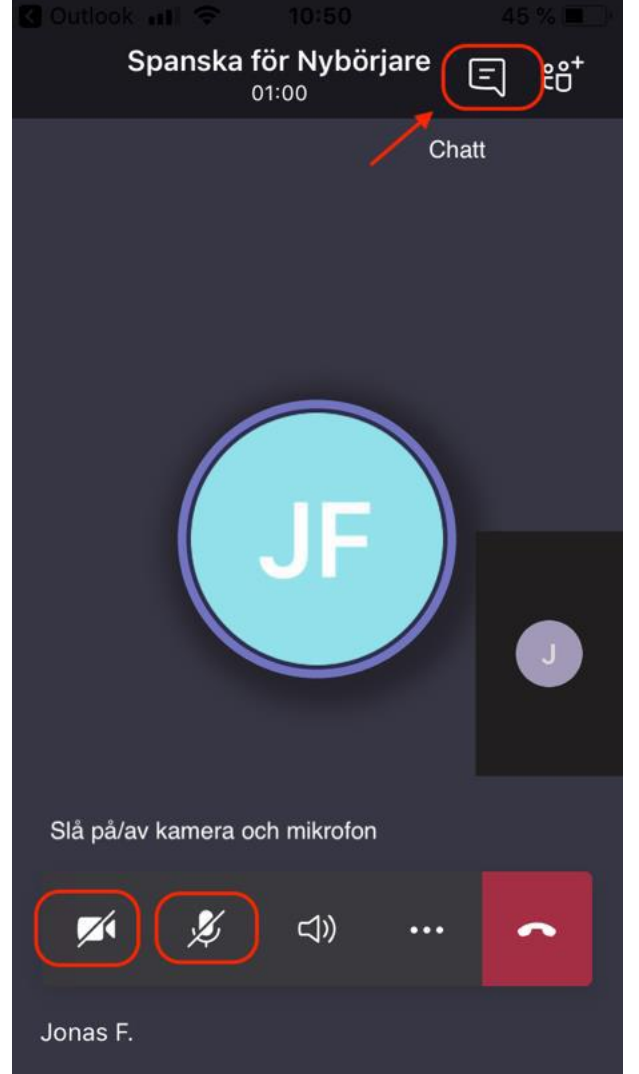

18. För att själv stänga av och sätta på mikrofonen, gör detta:

- Klicka eller peka på skärmen.
- I menyraden mitt på skärmen finns mikrofonikon och kameraikon. Se till att dessa inte är
- överkryssade, om du ska kunna höras.
- 19. Du lämnar mötet genom att klicka på den röda telefonluren.